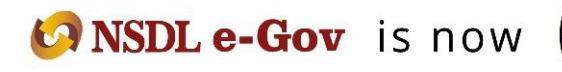

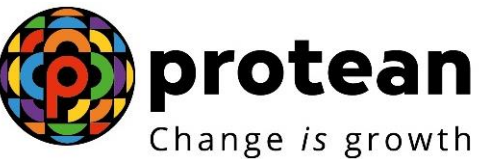

**Protean eGov Technologies Limited** (Formerly NSDL e-Governance Infrastructure Limited)

# STANDARD OPERATING PROCEDURE (SOP)

Subscriber details modification in APY

© 2022 Protean eGov Technologies Limited (Formerly known as NSDL e-Governance Infrastructure Limited), All rights reserved. Property of Protean eGov Technologies Limited.

No part of this document may be reproduced or transmitted in any form or by any means, electronic or mechanical, including photocopying or recording, for any purpose, without the express written consent of Protean eGov Technologies Limited.

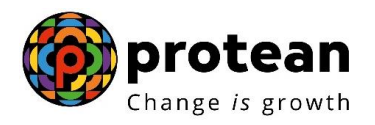

## Index

| Sr.<br>No | Торіс                                                                 | Page<br>No. |
|-----------|-----------------------------------------------------------------------|-------------|
| 1         | Abbreviations                                                         | 3           |
| 2         | Process Flow – Processing of modification request by APY SP           | 4           |
| 4         | Procedure for submission of modification request by Subscriber        | 5           |
| 5         | Procedure for processing of modification request at APY SP level      | 5           |
| 6         | Steps to upload modification xml file request in APY System by APY SP | 6           |

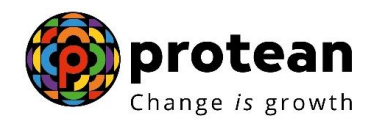

# 1. Abbreviations

| Abbreviation | Expansion                                         |
|--------------|---------------------------------------------------|
| PFRDA        | Pension Fund Regulatory & Development Authority   |
| CRA          | Central Record Keeping Agency                     |
| APY          | Atal Pension Yojana                               |
| PRAN         | Permanent Retirement Account Number               |
| APY SP       | Atal Pension Yojana Service Provider              |
| NPS          | National Pension System                           |
| NL-OO        | NPSLite Oversight Office                          |
| NL-CC        | NPSLite Collection Centers (APY-SP Bank branches) |

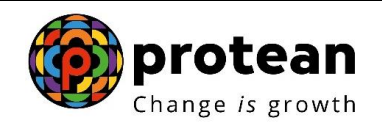

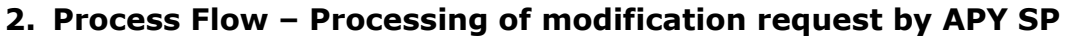

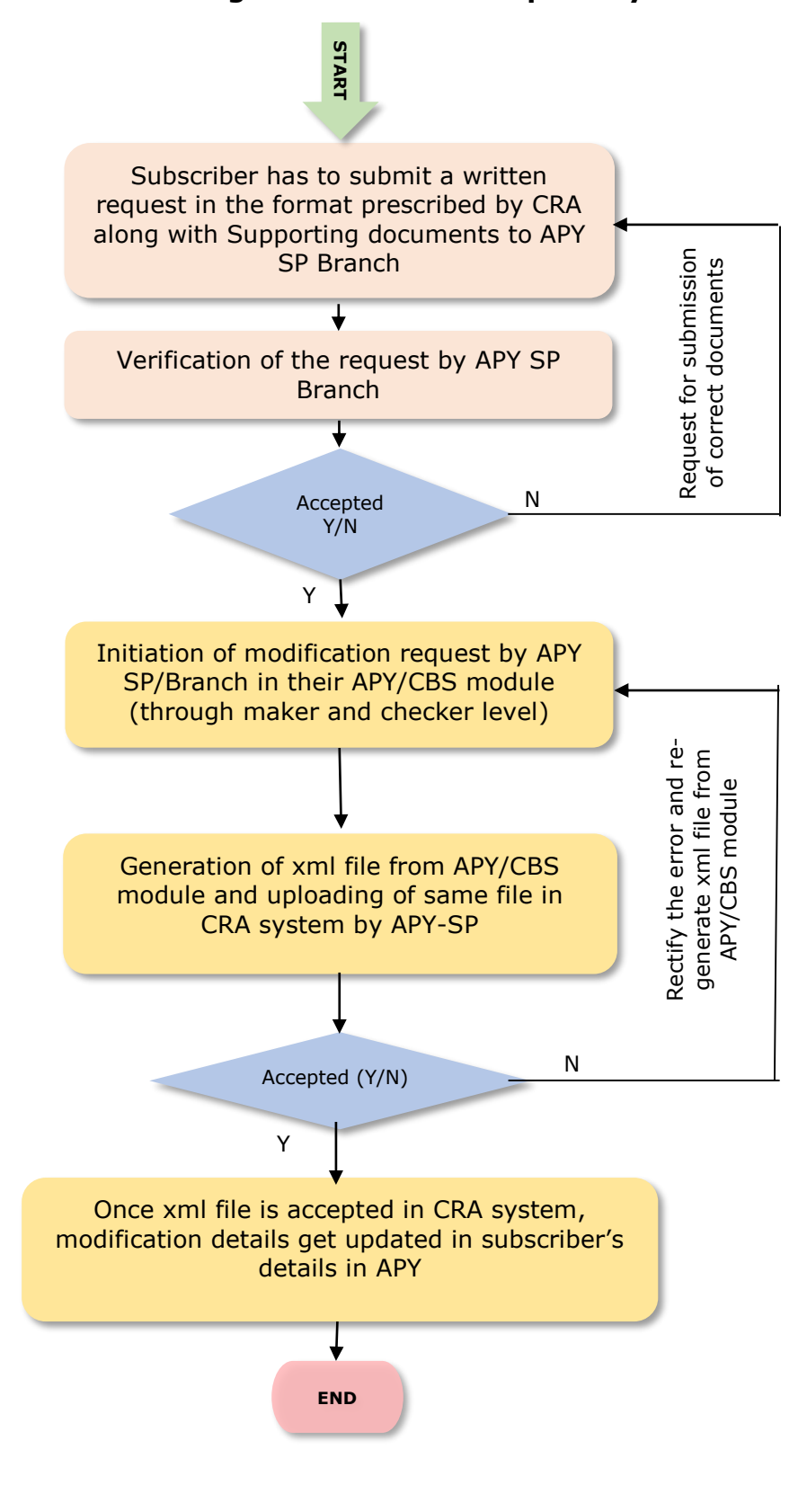

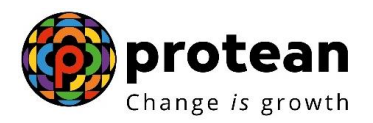

# **3.** Procedure for submission of modification request by Subscriber

Subscriber has to submit a written request in the format prescribed by CRA, to the concerned APY SP Branch along with supporting documents.

Below modification form is available on Protean CRA web site (https://npscra.nsdl.co.in/nsdl-forms.php)

#### • <u>Subscriber details Modification and Change of APY-SP Form</u>

Through above mentioned form, subscriber has to submit his request for modification of any of the below details section:

- Changes or Correction in other Personal Details
- Changes or Correction in **Bank Details**
- Changes or Correction in Nomination details
- Changes or Correction Frequency of Deduction of Contributions
- Changes or Correction in Date of Birth
- Request for **Pension Upgrade**
- Request for **Pension Downgrade**
- Request for Re-issue of ePRAN/e-SoT/Subscriber Information Brochure by Bank Branch (Free of Cost)

Subscriber has to fill the section in which he requires modification. For Pension Upgrade request, subscriber will also have to select the option through which he wants to upgrade his pension amount i.e. through Existing mode or through Refixation. Once the form is duly filled, he should complete the declaration, sign the form and submit the request to his bank branch.

### 4. Procedure for processing of modification request at APY SP level

APY SP bank branch shall be responsible for updating Subscribers modification request in Banks's APY module. On receipt of written request of Subscriber form, APY SP's Branch will verify the application along with supporting document.

In case any discrepancy observed in application, same can be returned to subscriber for resubmission with correct application and details

In case the application and supporting documents are found OK, APY SP's Branch has to capture the request in CBS/APY module at maker and checker level.

Once request captured in APY / CSB module, APY SP at NL-OO level has to generate xml file which is prepared as per the prescribed file format shared by CRA and same need to be uploaded in CRA system through provided login id. Once uploaded file is successfully accepted in system, subscriber

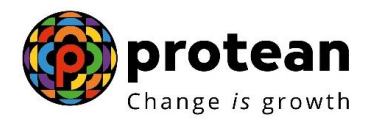

details get updated in APY. In case file get rejected due to any error in file, APY SP has to rectify the error and re-generate xml file, same need to upload again in CRA system.

Below are the fields for which subscriber can submit modification request:

#### a. Core details modification (Core details are the details available on PRAN card)

- i. Subscriber Name
- ii. Subscriber Date of Birth (Financial modification)
- iii. Name of Spouse
- iv. Name of Nominee
- v. Pension Amount (Financial modification)

#### b. Non-core details modification (Any other details other than details available on PRAN card)

- i. Father's name
- ii. Gender
- iii. PAN
- iv. Marital Status
- v. Correspondence Address
- vi. Subscriber Contact No (Tel./Mobile no.)
- vii. Subscriber Email id
- viii. Nominee details
- ix. Bank details
- x. Subscriber PAN
- xi. Subscriber Bank details (Bank account, IFSC, Branch address etc.)
- xii. Contribution Frequency (Financial modification)
- vi. Income tax payer status/ Status of Beneficiary of other social security schemes
- e. <u>Financial & Non financial modification</u>: Financial modification are modification in those fields which impact the contribution amount to be paid by the subscriber. Such modification includes, DOB update, Upgrade/Downgrade of Pension amount/ Change in Frequency of paying contribution. Modification of all other afore mentioned fields is called non-financial modification.

Subscriber can update the Frequency and Pension amount once in a year. Date of Birth can be updated/corrected only 2 times in the lifetime of the PRAN.

Further, Pension upgrade/downgrade and Frequency change or Pension upgrade/downgrade and DOB update request can be submitted together.

### 5. <u>Steps to upload modification xml file request in APY System by APY SP:</u>

Once the modification file is downloaded by the APY-SP from their APY module, they have to upload the same to CRA system using the login IDs provided by Protean CRA.

In order to upload modification xml file, APY SP needs to login to CRA system <u>www.npslite-nsdl.com</u> with one User ID as given below in **Figure 1**.

|                                                       | 🍈 prot    |
|-------------------------------------------------------|-----------|
|                                                       | Change is |
| Login to Your Account                                 |           |
|                                                       |           |
| User ID                                               |           |
| Password                                              |           |
| Enter<br>Captcha                                      |           |
|                                                       |           |
| Entrust Submit Reset                                  |           |
| Reset Password                                        |           |
| <u>Check Subscriber Registration Status</u>           |           |
| <u>Check Subscriber Withdrawal Status</u>             |           |
| Grievance Module for APY &<br>Swavalamban Subscribers |           |
| APY Upgrade View                                      |           |
| APY Downgrade View                                    |           |
| APY/NPSilte ePRAN - SOT View for<br>Subscribers       |           |
| Aadhaar Seeding for APY Subscribers                   |           |

Figure 1

User needs to click on Menu "Nodal office upload" and in that "File Upload" as given below in Figure 2.

| Contribution Details | Subscriber Registration | Views        | Grievance         | CGMS BackOffice          | Master Download                  | Nodal Offices Upload | Download |
|----------------------|-------------------------|--------------|-------------------|--------------------------|----------------------------------|----------------------|----------|
| File Status View     | File Upload             |              |                   |                          |                                  |                      |          |
| L                    |                         |              |                   |                          |                                  |                      |          |
|                      |                         |              |                   |                          |                                  |                      |          |
|                      |                         |              |                   |                          |                                  |                      |          |
|                      |                         | w            | elcome to Cer     | ntral Record Keeping     | Agency                           |                      |          |
|                      |                         | Click her    | e to view list o  | of Exit Claim IDs awa    | iting any action                 |                      |          |
|                      |                         |              |                   |                          |                                  |                      |          |
|                      |                         |              |                   |                          |                                  |                      |          |
|                      | "PFRDA has decided      | that from M  | ay 1, 2012, rem   | ittances without inform  | ation on funds transfer          | will be returned.    |          |
|                      | Furt                    | ner, SCFS p  | iending will be ( | deleted after 15 days. F | or details, <u>Click here</u> ." |                      |          |
|                      | "To v                   | iew the deta | ails of funds ret | turned by the Trustee B  | ank, please <u>click here</u> ." |                      |          |
|                      |                         |              |                   |                          |                                  |                      |          |
|                      |                         |              |                   |                          |                                  |                      |          |
|                      |                         |              |                   |                          |                                  |                      |          |

Figure 2

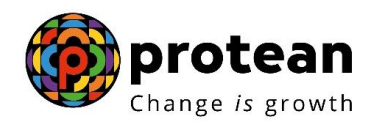

Click on "add files" and then click on "choose File" as given below in Figure 3.

File Upload Add files Choose File No file chosen X Upload Reset

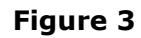

Choose modification **xml file** downloaded from APY module and click on **"upload"** option as given below in Figure 4

|                   | 🐼 NSDL e-C                                                                                                    | GOV is now                                                  | pro                         | teal               | n<br>wth                                    |                                                                 | X                                                               | Atal Pensio                                  | n Yojana / NP               | S Lite            |                      |                     |        |
|-------------------|----------------------------------------------------------------------------------------------------|-------------------------------------------------------------|-----------------------------|--------------------|---------------------------------------------|-----------------------------------------------------------------|-----------------------------------------------------------------|----------------------------------------------|-----------------------------|-------------------|----------------------|---------------------|--------|
| Open              |                                                                                                    |                                                             |                             |                    | ×                                           |                                                                 |                                                                 |                                              | Home                        | Logout            |                      |                     |        |
| → × ↑ 💶 > '       | This PC > Desktop > ~                                                                                                    | ن 🔎 Searc                                                   | n Desktop                   |                    | e CGMSE                                     | BackOffice                                                      | Master Download                                                 | Nodal Offices U                              | pload Downlo                | oad               |                      |                     |        |
| rganize 🔻 New fo  | older                                                                                                    |                                                             | == -                        |                    | ooard Tran                                  | nsaction                                                        |                                                                 |                                              |                             |                   |                      |                     |        |
| 10.11             | Name                                                                                                    | Date                                                        | modified                    |                    | Ту ^                                        |                                                                 |                                                                 |                                              |                             |                   |                      |                     |        |
| Quick access      | APY Emails IDs                                                                                                    | 19-0                                                        | -2023 13:31                 |                    | м                                           |                                                                 |                                                                 |                                              |                             |                   |                      |                     |        |
| Desktop 🖈         | APV SP Summary_Persisten                                                                                                    | t incentive of 11-0                                         | -2023 19:45                 |                    | M                                           |                                                                 |                                                                 | Add files                                    |                             |                   |                      |                     |        |
| Downloads *       | apymodfrefixation                                                                                                    | 01-0                                                        | -2023 14:59                 |                    | XI                                          |                                                                 |                                                                 |                                              |                             |                   |                      |                     |        |
| Documents 🖌       | Assam_Swavalamban Part 2                                                                                                    | 2_alankit work 23-0                                         | -2023 15:45                 |                    | M                                           | 7                                                               |                                                                 |                                              |                             |                   |                      |                     |        |
| April 2022        | Assam_Swavalamban Part a                                                                                                    | 2_alankit work 23-00<br>03-01                               | -2023 15:45                 |                    | Upload<br>Reset                             |                                                                 |                                                                 |                                              |                             |                   |                      |                     |        |
| May 2023          | Confirmation of credit of G                                                                                                    | iovt.Co-Contri 24-0                                         | -2023 09:32                 |                    | M                                           |                                                                 |                                                                 |                                              |                             |                   |                      |                     |        |
| MGSPS             | DWCD_DD                                                                                                    | 23-0                                                        | -2023 17:57                 |                    | M                                           |                                                                 |                                                                 |                                              |                             |                   |                      |                     |        |
|                   |                                                                                                    |                                                             |                             |                    | 1 M M                                       |                                                                 |                                                                 |                                              |                             |                   |                      |                     |        |
| Music N           | < <                                                                                                    |                                                             |                             |                    | >                                           |                                                                 |                                                                 |                                              |                             |                   |                      |                     |        |
| h Music File      | ✓ <                                                                                                    | ✓ All Files                                                 |                             |                    | >                                           |                                                                 |                                                                 |                                              |                             |                   |                      |                     |        |
| h Music<br>File   | e name:                                                                                                    | ✓ All Files                                                 |                             | Cancel             | ><br>~                                      |                                                                 |                                                                 |                                              |                             |                   |                      |                     |        |
| h Music File      | e name:                                                                                                    | <ul> <li>✓ All Files</li> <li>Open</li> </ul>               |                             | Cancel             | × *                                         |                                                                 |                                                                 |                                              |                             |                   |                      |                     |        |
| h Mueir Yile      | e name:                                                                                                    | All Files     Open                                          |                             | Cancel             | н<br>н<br>н                                 |                                                                 |                                                                 |                                              |                             |                   |                      |                     |        |
| N Musir N File    |                                                                                                    | All Files Open                                              | Qs   <u>Contac</u>          | Cancel             | vstem Configuration                         | Entrust Secur                                                   | red   Privacy Policy   6                                        | Grievance Redressal                          | Policy                      |                   |                      |                     |        |
| N Musir Y<br>File | <pre>v &lt; e name: CRA E Copyright © 2011 to search</pre>                                                                                                    | All Files Open                                              | Qs   Contac                 | Cancel             | vstem Configuration<br>Best viewed in Inter | <u>Entrust Secur</u><br>rnet Explorer 6                         | red   <u>Privacy Policy</u>   {<br>& above or Firefox Ve        | Grievance Redressal<br>er 1.5 with a resolut | Policy<br>ion of 1024* 768. |                   | 12) FING             | 15:42               |        |
| Musir File        | <pre>c c c c c c c c c c c c c c c c c c c</pre>                                                                                                    | All Files Open                                              | Qs   <u>Contac</u>          | Cancel             | vstem Configuration<br>Best viewed in Inter | I <u>Entrust Secur</u><br>met Explorer 6<br>0 <mark>2</mark> w] | red   <u>Privacy Policy</u>   <u>5</u><br>& above or Firefox Ve | Grievance Redressal<br>er 1.5 with a resolut | Policy<br>ion of 1024* 768. | 🛃 🖮 🖟 C           | 10) ENG <sub>2</sub> | 15:42<br>26-06-2023 | Ę      |
| Musir File        | <pre>&lt; &lt; e name: CRA + Copyright © 2011 to search</pre>                                                                                                    | All Files Open Home   Downloads   Fr 0 CRA. All Rights Rese | Qs   Contac<br>rved.        | cancel             | vstem Configuration<br>Best viewed in Inter | <u>Entrust Secur</u><br>met Explorer 6                          | red   <u>Privacy Policy</u>   5<br>& above or Firefox Ve        | Grievance Redressal                          | Policy<br>ion of 1024* 768. | 🔁 📾 🌾 C           | 10) ENG <sub>2</sub> | 15:42<br>26-06-2023 |        |
| Mude<br>File      | <pre>c c c c c c c c c c c c c c c c c c c</pre>                                                                                                    | All Files Open                                              | Qs   Contac<br>rved.        | cancel             | vstem Configuration<br>Best viewed in Inter | <u>Entrust Secur</u><br>met Explorer 6                          | red   <u>Privacy Policy</u>   5<br>& above or Firefox Ve        | Grievance Redressal<br>er 1.5 with a resolut | Policy<br>ion of 1024* 768. | 🔁 📾 🌾 t           | 1%) ENG <sub>2</sub> | 15:42<br>26-06-2023 | LI 198 |
| Mueie File        | e name:                                                                                                    | All Files Open                                              | Qs   <u>Contac</u><br>rved. | cancel             | vstem Configuration<br>Best viewed in Inter | <u>Entrust Secur</u><br>met Explorer 6                          | red   <u>Privacy Policy</u>   5<br>& above or Firefox Ve        | Grievance Redressal<br>er 1.5 with a resolut | Policy<br>ion of 1024* 768. | 🔁 📾 🌾 C           | 1») ENG <sub>2</sub> | 15:42<br>26-06-2023 | E.C.   |
| Mude<br>File      | <pre> c call to search c copyright © 2011 c copyright © 2011 c copyrig</pre> | All Files     Open                                          | Qa   <u>Contac</u><br>rved. | ct Us   Sv         | vstem Configuration<br>Best viewed in Inter | <u>Entrust Secur</u><br>Explorer 6                              | red   <u>Privacy Policy</u>   5<br>& above or Firefox Ve        | Grievance Redressal                          | Policy<br>ion of 1024* 768. | 🛃 🖮 🌾 C           | 1%) ENG <sub>2</sub> | 15:42<br>26-06-2023 | II W   |
| Mueir File        | <pre>c c c c c c c c c c c c c c c c c c c</pre>                                                                                                    | All Files Open                                              | Qs   Contac<br>rved.        | ct.Us   Sv<br>re 4 | vstem Configuration<br>Best viewed in Inter | <u>Entrust Secur</u><br>met Explorer 6                          | red   Privacy Policy   5<br>& above or Firefox Vo               | Grievance Redressal                          | Policy<br>ion of 1024* 768. | 🔁 🖮 <i>(n</i> . C | 1») ENG <sub>2</sub> | 15:42<br>26-06-2023 |        |
| Mueie File        | cRA H<br>Copyright © 2011<br>to search                                                                                                    | All Files Open Home   Downloads   Fr O CRA. All Rights Rese | Qs   Contac<br>rved.        | ct Us   Sy<br>re 4 | vstem Configuration<br>Best viewed in Inter | I <u>Entrust Secur</u><br>met Explorer 6                        | red   <u>Privacy Policy</u>   {<br>& above or Firefox Vo        | Grievance Redressal<br>er 1.5 with a resolut | Policy<br>ion of 1024* 768. | e 📾 🦟 o           | ()) ENG 2            | 15:42<br>26-06-2023 | E.     |

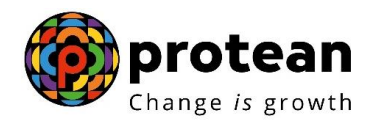

Once xml file get uploaded, CRA system generate "file reference number" as given below in Figure 5

| Ø NSDL               | e-Gov is now               | prot<br>Change is | ean                 |                 |                    | Atal Pension Yo      | jana / NPS Lite |  |
|----------------------|----------------------------|-------------------|---------------------|-----------------|--------------------|----------------------|-----------------|--|
| Welcome NPS-Life Ov  | ersite Office-160485901    |                   |                     |                 |                    |                      | Home   Logout   |  |
| Contribution Details | Subscriber Registrati      | on Views          | Grievance           | CGMS BackOffice | Master Download    | Nodal Offices Upload | Download        |  |
| Download Report      | Exit Withdrawal Reques     | Settlement        | Dashboard           | I Transaction   |                    |                      |                 |  |
|                      | Ctree<br>File Su<br>:73135 | e File SUBMODF    | 180520231.xml<br>Re | eset            | File Reference Num | nber                 |                 |  |
|                      |                            |                   |                     |                 |                    | 15                   |                 |  |

Figure 5

To check file upload status, click on Menu "**Nodal office upload**" and in that "**File Status View**", then either put file reference number or search records by date option as given below in **Figure 6.** 

| NOL                          | - Change                        | 73 BLOWLIN        |                             |                            |                          |               |        |
|------------------------------|---------------------------------|-------------------|-----------------------------|----------------------------|--------------------------|---------------|--------|
| Welcome NPS-Lite Oversite Of | flice-160200202                 | Grievanco         | CGMS PackOffice             | Master Download            | Nodal Offices Upload     | Home   Logout |        |
| ile Statue View              | Inlead I                        | Onevalice         | COM3 Dackonice              | Master Download            | Nodal Offices opioad     | Download      |        |
| rile status view             | phoad I                         |                   |                             |                            |                          |               |        |
|                              |                                 |                   |                             |                            |                          |               |        |
|                              |                                 |                   |                             |                            |                          |               |        |
|                              | ➢ Nodal Offices Upload F        | le Status Sea     | rch                         |                            |                          |               |        |
|                              |                                 |                   |                             |                            |                          |               |        |
|                              |                                 |                   |                             |                            |                          |               |        |
|                              | File Reference No               |                   |                             |                            |                          |               |        |
|                              | Request Type                    | Select            | <b>~</b>                    |                            |                          |               |        |
|                              | Entity Reg No                   |                   |                             |                            |                          |               |        |
|                              | From Date                       | 26/06/2023        | (do                         | l/mm/yyyy)                 |                          |               |        |
|                              | To Date                         | 26/06/2023        | (do                         | l/mm/yyyy)                 |                          |               |        |
|                              |                                 | Submit            | Reset                       |                            |                          |               |        |
|                              | * Please enter any one se       | arch criteria     |                             |                            |                          |               |        |
|                              | * Difference for FromDat        | and ToDate should | d not be greater than 15 da | ays                        |                          |               |        |
|                              |                                 |                   |                             |                            |                          |               |        |
| CRA H                        | ome   Downloads   FAQs   Contac | t Us   System Co  | nfiguration   Entrust Sec   | ured   Privacy Policy   Gr | ievance Redressal Policy | /             |        |
| Convright @ 2010             | CDA All Dights Reserved.        | Best view         | wed in Internet Explorer    | 6 & above or Firefox Ver   | 1.5 with a resolution of | 1024* 768.    |        |
| ch                           |                                 |                   |                             |                            |                          | ∧ 🖾 🖶 €       | 1w) FI |
|                              |                                 |                   |                             |                            |                          |               |        |
|                              |                                 |                   |                             |                            |                          |               |        |
|                              |                                 |                   | Figur                       | e 6                        |                          |               |        |
|                              |                                 |                   |                             |                            |                          |               |        |
| 9 of <b>10</b>               |                                 |                   |                             |                            |                          |               |        |

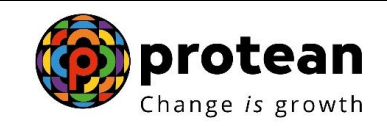

System shows status of file uploaded (either accepted or rejected) as given below in Figure 7.

|         |                                                              |                             | <b>—</b>   <b>•</b> 9 | oogie ooogie o |                                      |                                 |                      |                 |    |   | _ |
|---------|--------------------------------------------------------------|-----------------------------|-----------------------|----------------|--------------------------------------|---------------------------------|----------------------|-----------------|----|---|---|
| C https | ://npslite-nsdl.com/CR/                                      | Alite/SubscriberModFileStat | us.do?ID=92           | 276364&getN    | ame=Subscriber%2                     | 0Mod%20File%20Sta               | atus%20View          | E               | \$ | * |   |
|         | 🙆 NSDL                                                       | e-Gov is now                | prot<br>Change is     | ean<br>growth  |                                      | - ACC                           | Atal Pension Yo      | jana / NPS Lite |    |   |   |
|         | Welcome NPS-Lite Ov                                          | versite Office-160485901    |                       | _              |                                      |                                 |                      | Home   Logout   | İ. |   |   |
|         | Contribution Details                                         | Subscriber Registration     | Views                 | Grievance      | CGMS BackOffice                      | Master Download                 | Nodal Offices Upload | Download        |    |   |   |
|         | Download Report                                              | Exit Withdrawal Request     | Settlement            | Dashboard      | Transaction                          |                                 |                      |                 |    |   |   |
|         |                                                              |                             |                       |                |                                      |                                 |                      |                 |    |   |   |
| Noda    | Il Offices Upload File<br>File<br>eference Input File<br>No. | e Status                    | File Upload<br>Date   | Uploaded By    | No. of<br>Status Accepte<br>Apticato | No. of Error<br>d Rejected File | Respon               | ise File        |    |   |   |

#### Figure 7

If the file is rejected, APY-SP will take necessary action as per the rejection remarks and re-upload the file. If the file is accepted, the details will get updated in CRA system.

As PRAN card is not given to the APY subscriber by default in the scheme, if the subscriber wishes to opt for a PRAN card after modification of details , he can visit the link <u>https://enps.nsdl.com/eNPS/APYRePrintPRAN.html</u> and submit his request for Print APY PRAN card.

\*\*\*\*\*